Opsætning af mail på iPhone (IOS 12.x)

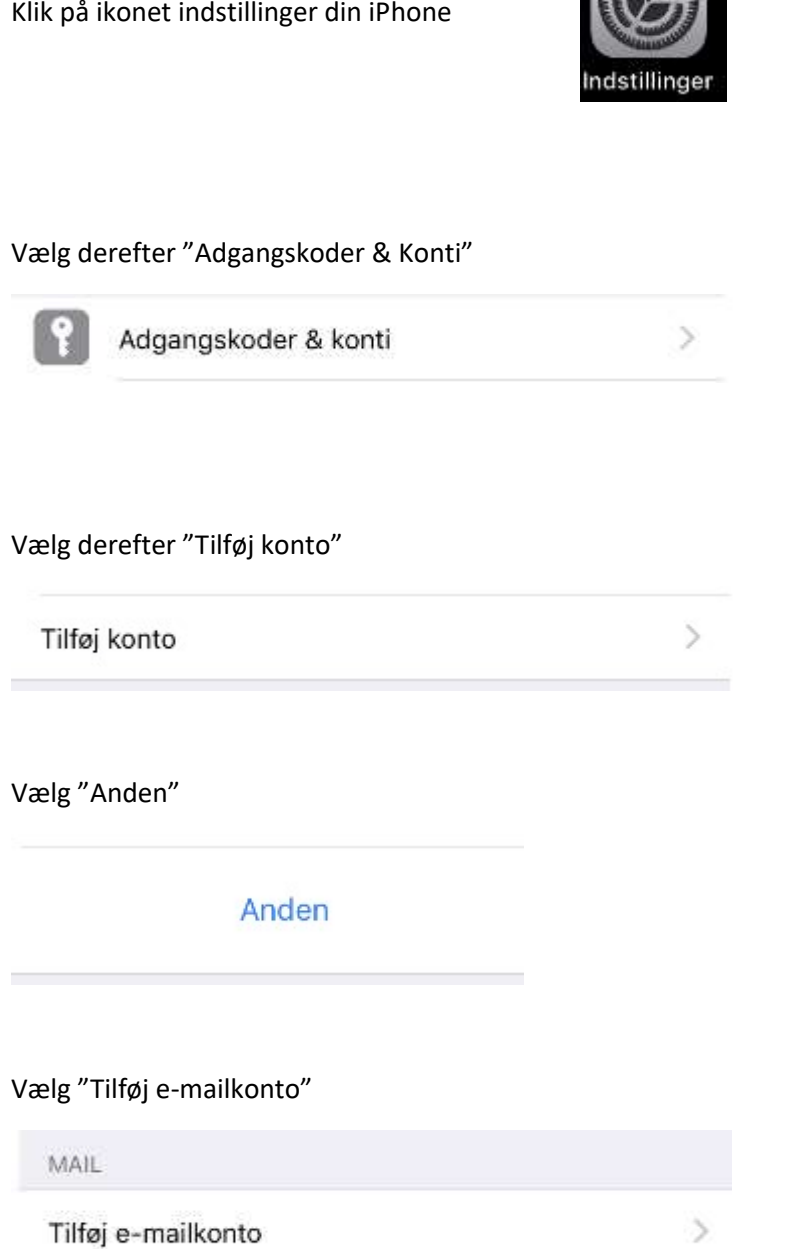

Klik på ikonet indstillinger din iPhone

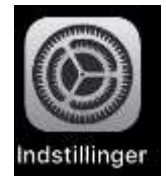

## Udfyld felter med Navn / e-mail / kode / Beskrivelse

Tryk derefter på "næste" oppe i højre hjørne.

| Annuller    | Ny k <mark>o</mark> nto | Næste |
|-------------|-------------------------|-------|
| Navn        | Dit Navn                |       |
| E-mail      | email@testshop.dk       |       |
| Adgangskode | •••••                   |       |
| Beskrivelse | Testshop                |       |

Udfyld nedestående felter med værtsnavn / brugernavn / kode

Tryk derefter på "næste" oppe i højre hjørne.

| Annuller       | Ny konto          | Næste |
|----------------|-------------------|-------|
| SERVER TIL IND | GÂENDE POST       |       |
| Værtsnavn      | ns1.itwebhotel.dk |       |
| Brugernavn     | email@testshop.dk |       |
| Adgangskode    | •••••             |       |
| SERVER TIL UD  | GĂENDE POST       |       |
| Værtsnavn      | ns1.itwebhotel.dk |       |
| Brugernavn     | email@testshop.dk |       |
| Adgangskode    | •••••             |       |

Værtsnavn : NS1.itwebhotel.dk ( hvis ikke andet er oplyst af ITwebhotel )

Brugernavn : Din E-mail adresse

Adgangskode : Din kode til mail

Tryk derefter på "Aktiver" oppe i højre hjørne.

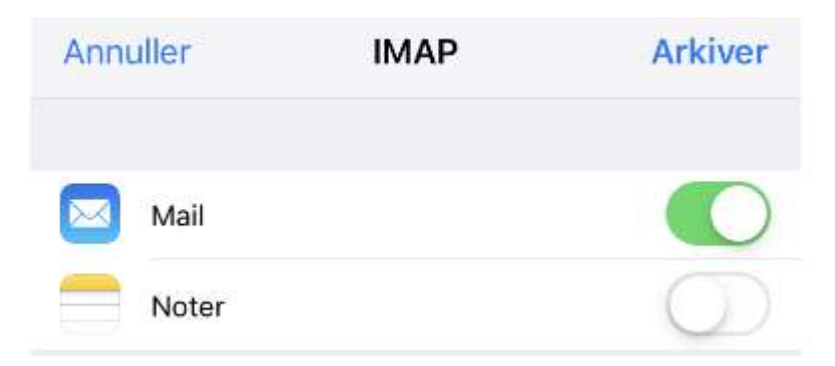

Herefter skulle E-mail være tilgængelig på iPhone.